# Log Into DCE Destiny

#### 1. On your Clever screen click on the Destiny icon.

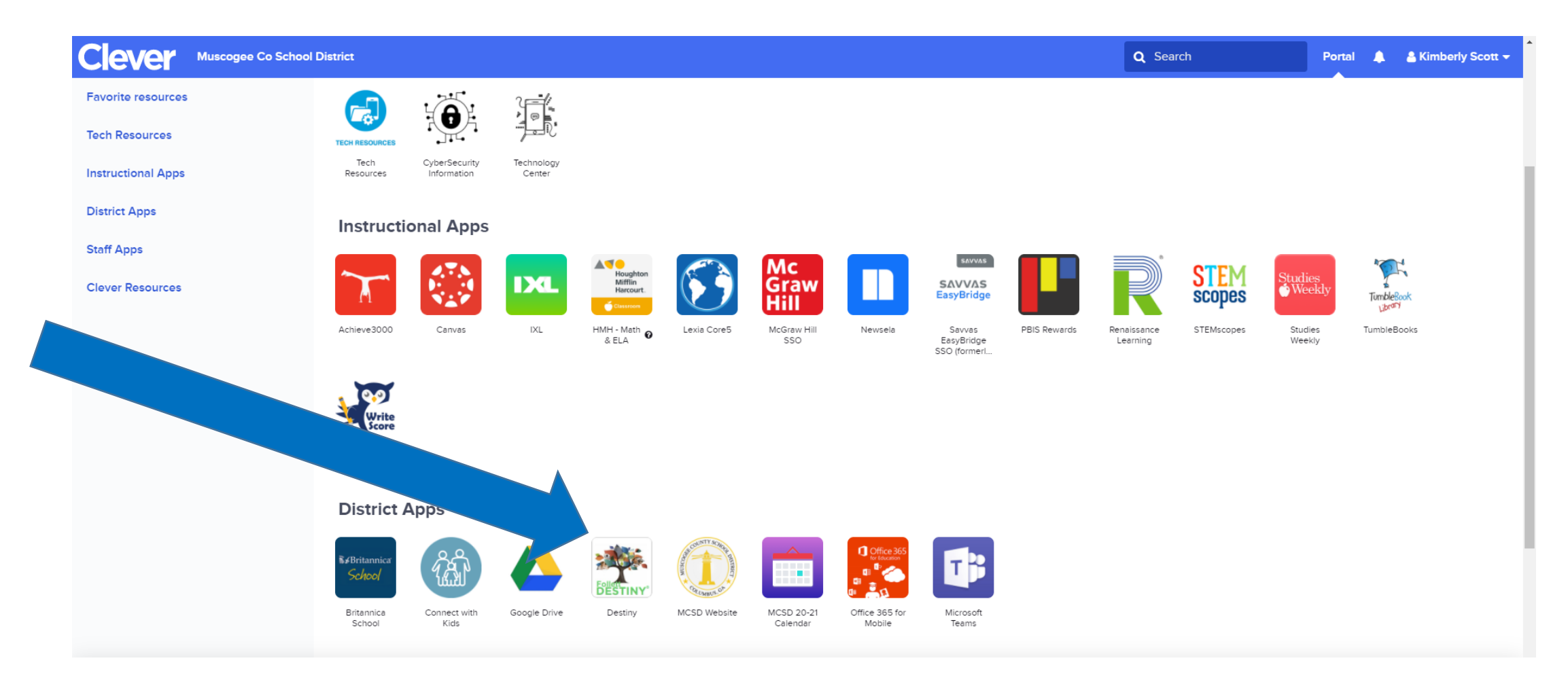

#### 2. Click on Double Churches Elementary School.

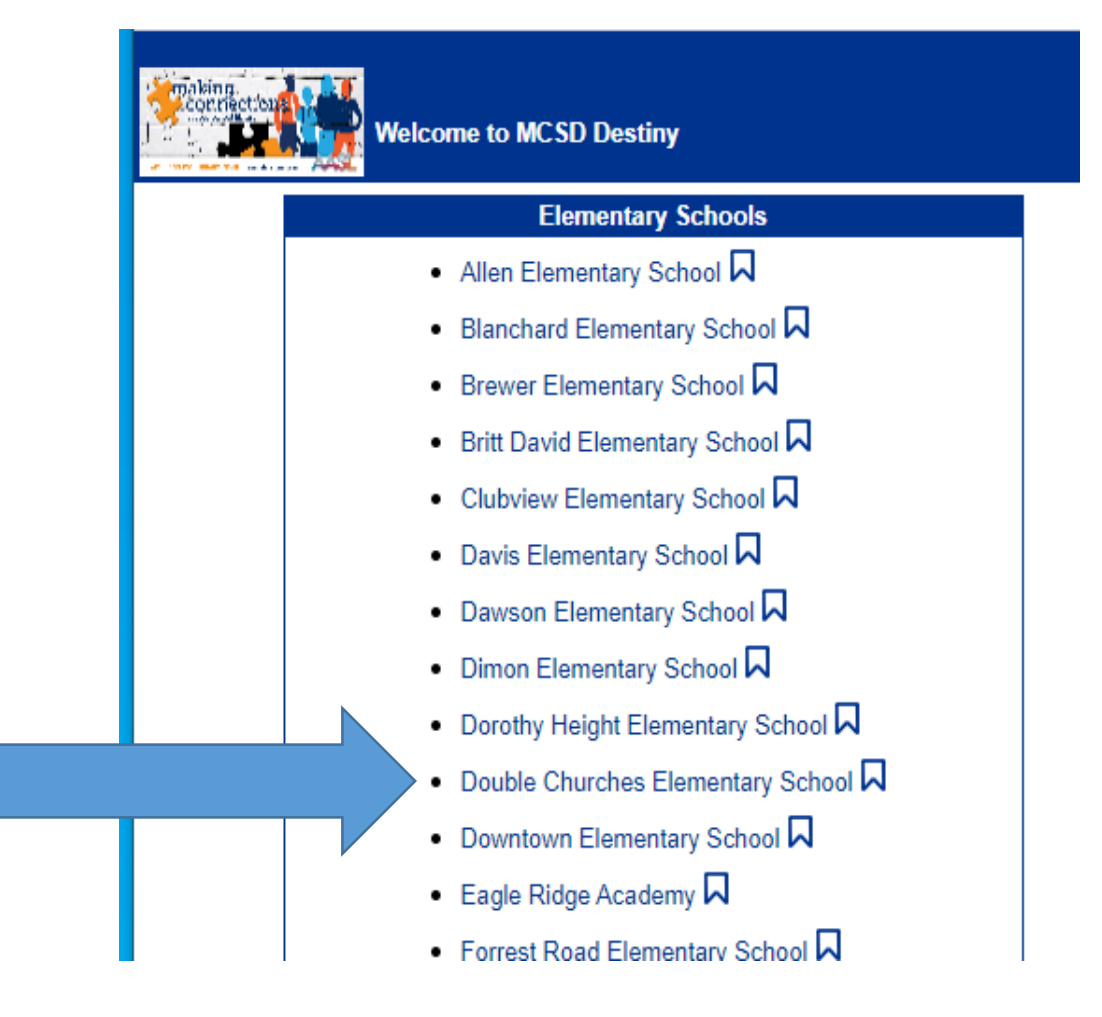

#### 3. Click on Log In.

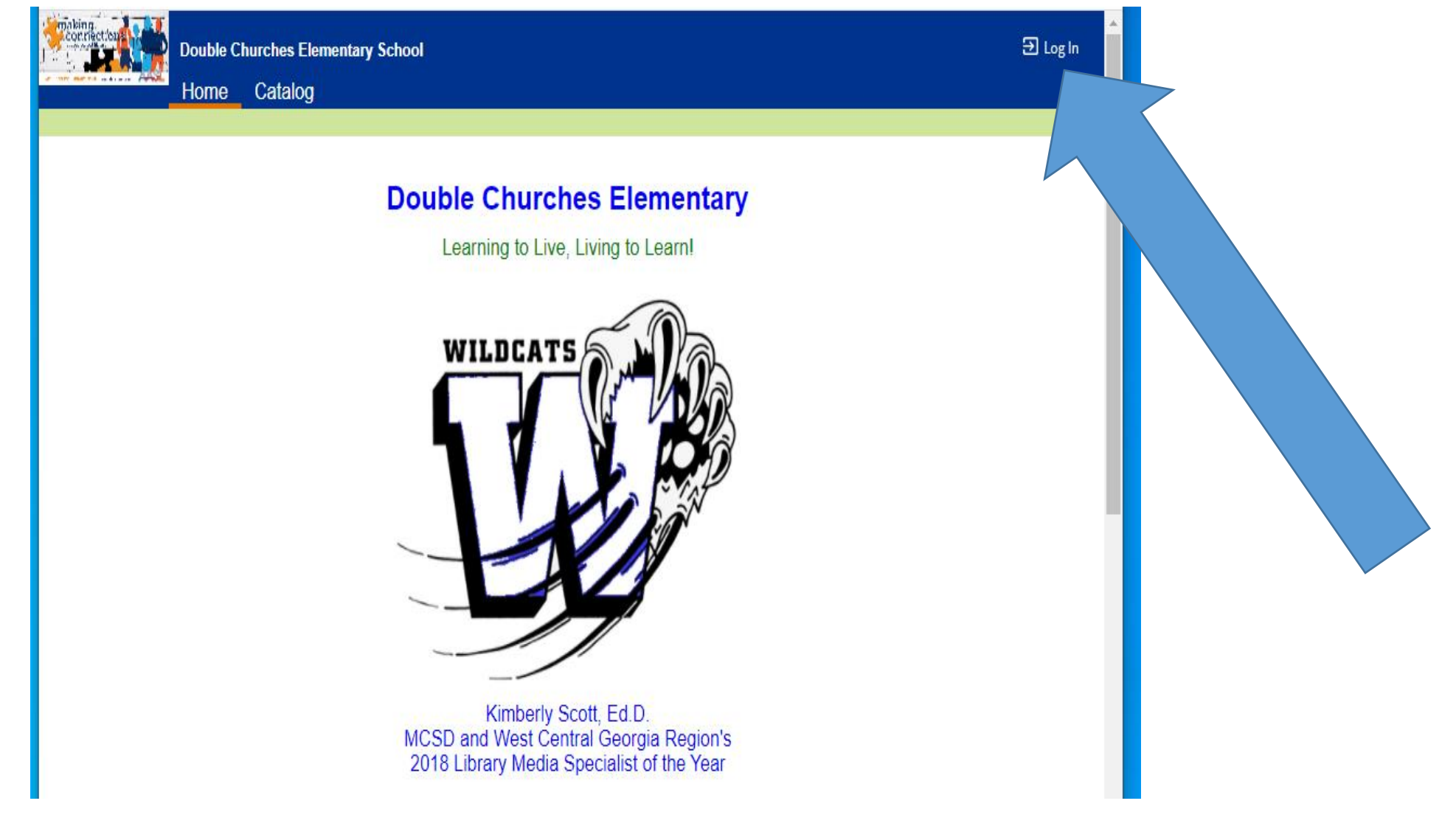

4. Type your username and password and click Log In. Your username is your GTID#. Your password is your computer login password.

|             | sing.<br>prinection | Double C | hurches Elementary School                                                  | Э Log In |
|-------------|---------------------|----------|----------------------------------------------------------------------------|----------|
| an interval | AASL                | Home     | Catalog                                                                    |          |
|             |                     | Login    |                                                                            |          |
|             |                     |          |                                                                            |          |
|             |                     |          | User Name:                                                                 |          |
|             |                     |          | Password:                                                                  |          |
|             |                     |          | Log In Cancel                                                              |          |
|             |                     |          |                                                                            |          |
|             |                     |          | ©2002-2020 Follett School Solutions, Inc. 18_0_1_RC1 9/23/2020 8:00 AM EDT |          |

# Library Search

## Three ways to search DCE's collection of books.

- Type in the find tab and click keyword, title, author, subject, or series.
- 2. Select by AR Level.
- 3. Browse Resource Lists.

| Corriectore                                                                        | Double Churches Elementary School     Wildcat Safe ∋ Log 0       Home     Catalog     My Info                                                                                                    | ut |
|------------------------------------------------------------------------------------|----------------------------------------------------------------------------------------------------|----|
|                                                                                    | Library Search                                                                                                    |    |
| Library Search<br>Destiny Discover<br>WebPath Express<br>Resource Lists<br>Español | Top 10<br>Find 1<br>Regyond Title Author Subject Series<br>Narrow your search to<br>Location Double Churches Elementary School V<br>Material Type Any Type<br>Sublocation Unlimited V<br>Reading Level From to 1<br>Interest Level From Unlimited V to Unlimited V<br>Reading Programs Unlimited V |    |
| u                                                                                  | ©2002-2020 Follett School Solutions, Inc. 18_0_1_RC1 9/23/2020 8:04 AM EDT                                                                                                    |    |

### Click on the Catalog tab in the top blue horizontal banner.

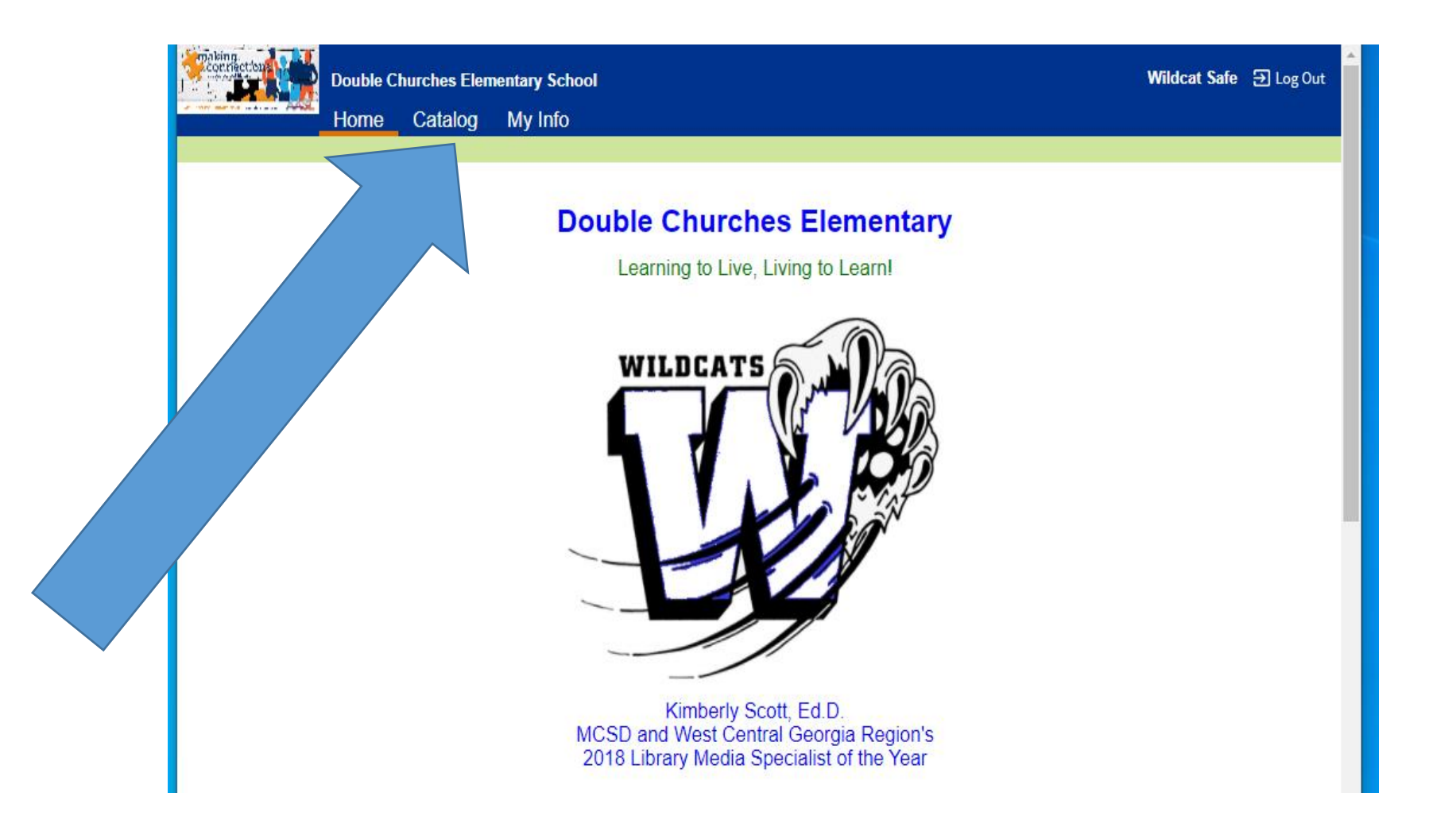

### Click the Library Search Tab on the left taupe vertical Banner.

| Corriectour                                                                                                    | Double Churches Elementary School Wildcat Safe  Đ Log                      | Out |
|----------------------------------------------------------------------------------------------------|----------------------------------------------------------------------------|-----|
|                                                                                                    | Home Catalog My Info                                                       |     |
|                                                                                                    | Library Search                                                             |     |
| Library Search                                                                                                   | How do I (?)                                                               |     |
| Destiny Discover                                                                                                 | Top 10 Basic Power Visual Copy Categories                                  |     |
| Resource Lists                                                                                                   | Find C Reset All                                                           |     |
| Español                                                                                                    |                                                                            |     |
|                                                                                                    | Keyword     Title     Author     Subject     Series                        |     |
|                                                                                                    | Show Loss                                                                  |     |
|                                                                                                    | Narrow your search to                                                      |     |
|                                                                                                    | Location Double Churches Elementary School V                               |     |
|                                                                                                    | Material Type                                                              |     |
|                                                                                                    | Sublocation Unlimited                                                      |     |
|                                                                                                    |                                                                            |     |
|                                                                                                    |                                                                            |     |
|                                                                                                    | Reading Programs Unlimited V                                               |     |
|                                                                                                    |                                                                            |     |
|                                                                                                    |                                                                            |     |
| u de la companya de la companya de la companya de la companya de la companya de la companya de la companya de la | ©2002-2020 Follett School Solutions, Inc. 18_0_1_RC1 9/23/2020 8:04 AM EDT |     |

## To Search by Keyword, Title, Author, Subject, or Series

1. Type word or phrase in Find box

2. Click on keyword, title, author, subject, or series

| Corriectore Corriectore                               | Double Churches Elementary School Wildcat Safe ⋺ Log<br>Home Catalog My Info                                                                                                    | Out |
|-------------------------------------------------------|----------------------------------------------------------------------------------------------------|-----|
|                                                       | Library Search                                                                                                    |     |
| Library Search<br>Destiny Discover<br>WebPath Express | How do I (?) Top 10 Basic Power Visual Copy Categories My Searches                                                                                                    |     |
| 1.                                                    | Find valentine C Reset All                                                                                                    |     |
| 2                                                     | Q     T     Image: Subject     Image: Series       Keyword     Title     Author     Image: Subject     Image: Series                                                                                                    |     |
|                                                       | Narrow your search to       Show Less         Location Double Churches Elementary School •         Material Type Any Type         Sublocation Unlimited •         Sublocation Unlimited •         Reading Level From to         Interest Level From Unlimited • to Unlimited •         Reading Programs Unlimited • |     |

## List of Books will appear.

- Scroll to find a book.
- Click on available book's title.

| Traking<br>Contraction                                                             | Double Churches Elementary School                                                                                                    | Wildcat Safe 쥔 Log Out                                                                                               |
|------------------------------------------------------------------------------------|----------------------------------------------------------------------------------------------------|----------------------------------------------------------------------------------------------------|
|                                                                                    | Library Search > Search Results                                                                                                    |                                                                                                    |
| Library Search<br>Destiny Discover<br>WebPath Express<br>Resource Lists<br>Español | Searched for (valentine). Searched in: Double Churches Elementary School.         [Not what you're looking for? Refine your search? Browse Subjects?]         Selected List: My Personal List         Titles: 1 - 25 of 41         Sort By Relevance          Co         Valentine fun         Details         Call #: 745.5941         Corwin, Judith Hoffman.         Series: The Messner holiday library         Published 1982         Deading Library         Published 1982         Deading Library         Published 1982         Deading Library         Published 1982 | How do I ?<br>Titles Web Sites<br>Printable<br>Add Page<br>1 2 [ Show All ]<br>1 of 1 available<br>(Add to This List |
|                                                                                    | Reading Level. 5.2 Interest Level. 5-8         Valentine hearts : holiday poetry       Details            Call #: ENF 811 Val selected by Lee Bennett Hopkins ; pictures by JoAnn Adinolfi.         Series: An I can read book. Level 2         Published 2005         Interest Level: K-3         Accelerated Reader® Level: 2.2 / 0.5 pts.         A valentine for Tommy       Details         Call #: E W         Wax, Wendy.         Series: Rugrats ; #12         Published 2003         Interest Level: K-3         Accelerated Reader® Level: 2.5 / 0.5 pts.             | 1 of 1 available<br>(Add to This List)<br>1 of 1 available<br>(Add to This List)                                     |
| u                                                                                  | The Valentine bears Details Call #: PB E Bun Bunting, Eve, 1928- Published 1983 Reading Level: 3.2 Interest Level: K-3 Accelerated Reader® Level: 2.8 / 0.5 pts.                                                                                                    | 1 of 1 available<br>(Add to This List)                                                                               |
|                                                                                    | Minnie and Moo. Will you be my Valentine? Details Call #: E C Cazet, Denys. Series: An I can read book. Level 3 Published 2003 Interest Level: K-3 Accelerated Reader® Level: 2.5 / 0.5 pts.                                                                                                    | 1 of 1 available<br>(Add to This List)                                                                               |
|                                                                                    | Nate the Great and the mushy valentine         Details           Call #: E S         Sharmat, Marjorie Weinman.                                                                                                    | 1 of 1 available<br>Add to This List                                                                                 |

### Click Hold It.

#### If Requesting Screen Pops Up Click Save.

| Home       Catalog       My Info         Library Search       Search Results > "Fluffy's Valentine's Day" > Hold Request         Library Search       How do I (?         Destiny Discover       How do I (?         WebPath Express       Fluffy's Valentine's Day         Resource Lists       Fluffy's Valentine's Day         McMullan, Kate.       As soon as possible         Save       Cancel                                                                                                    | Corriection                     | Double Churches Elementary School Wildcat Safe Elementary School            | og Out |
|----------------------------------------------------------------------------------------------------|---------------------------------|-----------------------------------------------------------------------------|--------|
| Library Search Results > "Fluffy's Valentine's Day" > Hold Request<br>Library Search<br>Destiny Discover<br>WebPath Express<br>Resource Lists<br>Español<br>Fluffy's Valentine's Day<br>McMullan, Kate.<br>As soon as possible<br>Save<br>Cancel                                                                                                    | a the method of the second AASL | Home Catalog My Info                                                        |        |
| Library Search<br>Destiny Discover<br>WebPath Express<br>Resource Lists<br>Español<br>KCMullan, Kate.<br>As soon as possible<br>Save Cancel                                                                                                    |                                 | Library Search > Search Results > "Fluffy's Valentine's Day" > Hold Request |        |
| Destiny Discover   WebPath Express   Resource Lists   Image: Stress of the stress of the st | Library Search                  |                                                                             |        |
| WebPath Express   Resource Lists   Español   KcMullan, Kate.   As soon as possible                                                                                                    | Destiny Discover                | How do I ?                                                                  |        |
| Resource Lists     Español     McMullan, Kate.     As soon as possible     Save   Cancel                                                                                                    | WebPath Express                 | Requesting                                                                  |        |
| Español McMullan, Kate.<br>As soon as possible<br>Save Cancel                                                                                                    | Resource Lists                  | Fluffy's Valentine's Day                                                    |        |
| As soon as possible<br>Save Cancel                                                                                                    | Español                         | McMullan, Kate.                                                             |        |
| Save Cancel                                                                                                    |                                 | As soon as possible                                                         |        |
|                                                                                                    |                                 | Save Cancel                                                                 |        |
|                                                                                                    |                                 |                                                                             |        |
|                                                                                                    |                                 |                                                                             |        |
| ©2002-2020 Follett School Solutions, Inc. 18_0_1_RC1 9/23/2020 12:18 PM EDT                                                                                                    |                                 | ©2002-2020 Follett School Solutions, Inc. 18_0_1_RC1 9/23/2020 12:18 PM EDT |        |

### To search by AR Level.

Click the Arrow next to Unlimited and select Accelerated Reader.

| Paking<br>Contriection | Double Churches Elementary School<br>Home Catalog My Info |                                                                         | <b>Wildcat Safe</b> 쥔 Log Out      |
|------------------------|-----------------------------------------------------------|-------------------------------------------------------------------------|------------------------------------|
|                        | Library Search                                            |                                                                         |                                    |
| Library Search         |                                                           |                                                                         |                                    |
| Destiny Discover       |                                                           |                                                                         | How do I (?)                       |
| WebPath Express        |                                                           |                                                                         | Basic Power Visual Copy Categories |
| Resource Lists         |                                                           | Find C Reset All                                                        |                                    |
| Español                |                                                           | Reyword     T     Author     Image: Subject     Image: Series           |                                    |
|                        |                                                           | Narrow your search to Show Less                                         |                                    |
|                        |                                                           | Location Double Churches Elementary School                              |                                    |
|                        |                                                           | Material Type V                                                         |                                    |
|                        |                                                           | Sublocation Unlimited V                                                 |                                    |
|                        |                                                           |                                                                         |                                    |
|                        |                                                           |                                                                         |                                    |
|                        |                                                           | Reading Programs Unlimited V                                            |                                    |
|                        |                                                           | Accelerated Reader<br>Lexile                                            |                                    |
|                        |                                                           | ©2002-2020 Follett School Solutions, Inc. 18_0_1_RC1 9/23/2020 0 AM EDT |                                    |

## AR Level and Point Value fields will appear.

| making.<br>conriections  | Double Churches Elementary School | Wildcat Safe                                                                                                    |
|--------------------------|-----------------------------------|----------------------------------------------------------------------------------------------------|
| A THE REAL PARTY AND AND | Home Catalog My Info              |                                                                                                    |
|                          | Library Search                    |                                                                                                    |
| Library Search           |                                   |                                                                                                    |
| Destiny Discover         |                                   | How do I (2)                                                                                                    |
| WebPath Express          | lop 10                            | Basic Power Visual Copy Categories                                                                                                    |
| Resource Lists           |                                   | Find C Reset All                                                                                                    |
| Español                  |                                   | Narrow your search to   Uniters have been set   Location Double Churches Elementary School V   Material Type Any Type   Sublocation Unlimited   Reading Level From Unlimited   Interest Level From Unlimited   Reading Programs Accelerated Reader   AR Level From 0.0   bo 100.0   bo 100.0   bo 100.0   bo 100.0 |
|                          |                                   | @2002-2020 Follett School Solutions. Inc. 18 0 1 RC1 9/23/2020 11:21 AM EDT                                                                                                    |

### Type in your AR Levels and the Book Point Value. The point value of most picture books are 0.5.

The point value of most chapter books are 1.0 or higher.

|                  | Double Cr   | iurches Elei | entary school                                |             | Milucat Sale 2         |
|------------------|-------------|--------------|----------------------------------------------|-------------|------------------------|
|                  | Home        | Catalog      | My Info                                      |             |                        |
|                  | Library Sea | rch          |                                              |             |                        |
| Library Search   |             |              |                                              |             |                        |
| Destiny Discover |             |              |                                              |             | How do I 🥐             |
| WebPath Express  | Top 10      |              |                                              | Basic Power | Visual Copy Categories |
| Resource Lists   |             | Find         |                                              |             | C Reset All            |
| Español          |             | ,            | yword Title                                  | bject       | z<br>Series            |
|                  |             | Narro        | your search to                               |             | Show Less 🔺            |
|                  |             | 🕒 Lin        | ters have been set                           |             |                        |
|                  |             |              | Location Double Churches Elementary Scho     |             |                        |
|                  |             |              | Material Type                                | ~           |                        |
|                  |             |              | Sublocation Unlimited                        |             |                        |
|                  |             |              | Interact Level From Liplimited to Liplimited |             |                        |
|                  |             |              |                                              |             |                        |
|                  |             |              | Reading Programs Accelerated Reader          | v           |                        |
|                  |             |              | AR Level From 1.0 to 2.0                     |             |                        |
|                  |             |              | Point Value From 0.0 to 1.0                  |             |                        |
|                  |             |              |                                              |             |                        |
|                  |             |              |                                              |             |                        |

## A list of books will appear. If a book has a 0 it is unavailable for check out.

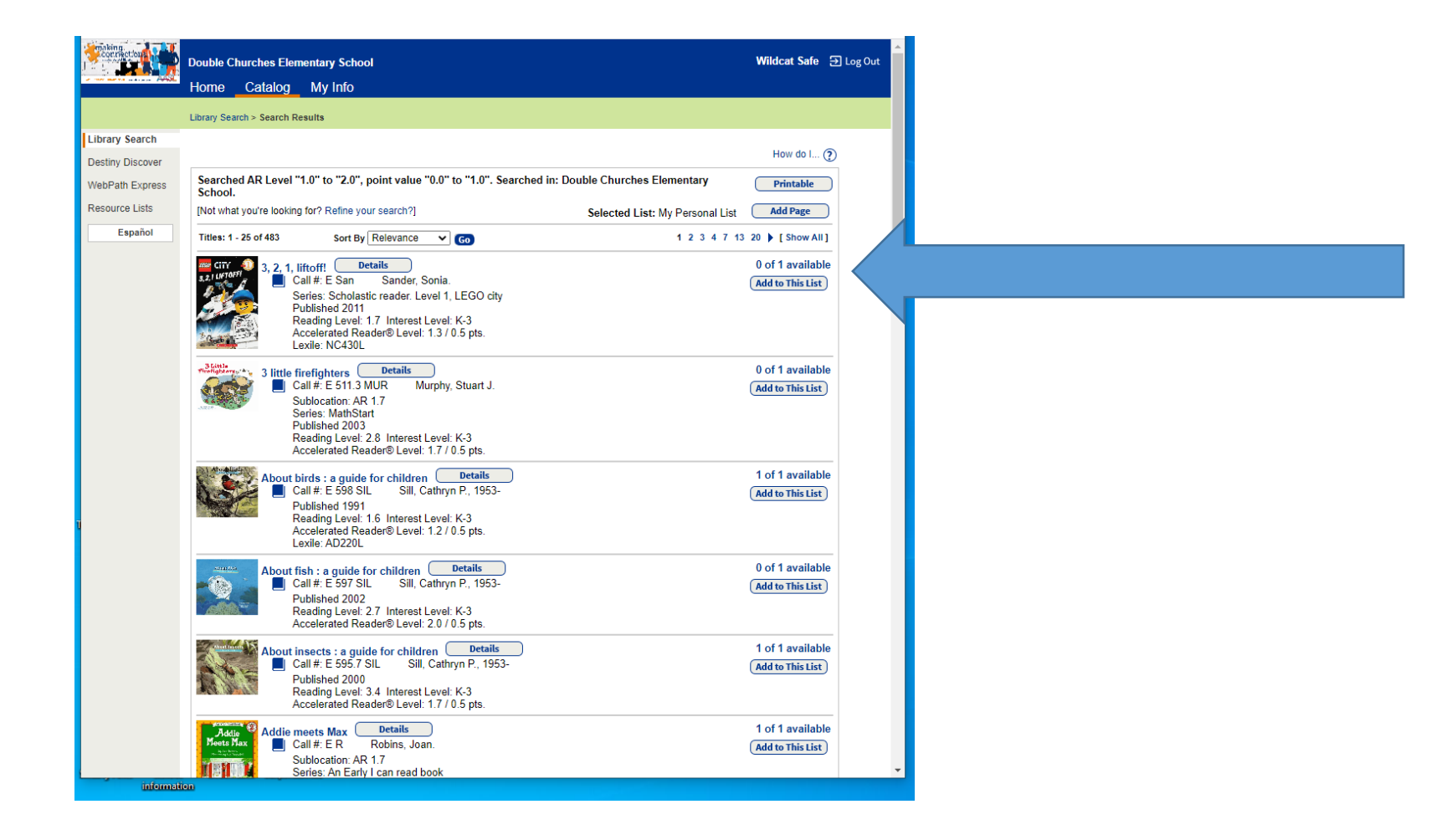

## To Search Resource Lists.

Click Resource List on the left taupe vertical banner. Click View next to the title of the Resource List.

|        | conriections                                                                       | Double Churches Elementary School                                                                           |                                                                   | Wildcat Safe Ə Log Out                                                               |
|--------|------------------------------------------------------------------------------------|----------------------------------------------------------------------------------------------------|-------------------------------------------------------------------|--------------------------------------------------------------------------------------|
|        | a the second second Add                                                            | Home Catalog My Info                                                                                        |                                                                   |                                                                                      |
|        |                                                                                    | View Lists                                                                                                  |                                                                   |                                                                                      |
| 1      | Library Search<br>Destiny Discover<br>WebPath Express<br>Resource Lists<br>Español | Public Lists Name 2020-21 HRRP Team View The Coercial Ruffin Reading Bowl 2020-21 Booklist View Early Reads | Owner(s)     District       Media Specialist     Media Specialist | How do I (2)<br>My Lists Public Lists<br>Date Last Updated<br>9/21/2020<br>8/27/2020 |
|        |                                                                                    | Grandparents Day View Grandparents Day                                                                      | Media Specialist                                                  | 9/8/2020                                                                             |
|        |                                                                                    | Graphic Novels View Graphic Novels Section                                                                  | Media Specialist                                                  | 9/15/2020                                                                            |
|        |                                                                                    | Hispanic Heritage Month View<br>Hispanic Heritage Month is September 15 - October 15.                       | Media Specialist                                                  | 9/15/2020                                                                            |
|        |                                                                                    | Million Fathers March View<br>Books featuring Male Caregivers                                               | Media Specialist                                                  | 9/13/2019                                                                            |
| ι<br>Ι |                                                                                    | September Books View<br>Back to School, International Literacy Day, Library Card Sign-Up M                  | Media Specialist<br>lonth, Labor Day, and Patriot Day             | 9/6/2020                                                                             |
|        |                                                                                    | ©2002-2020 <u>Follett School Solutions, Inc.</u> 18                                                         | .0_1_RC1 9/23/2020 8:05 AM EDT                                    |                                                                                      |

## A list of books will appear.

| Corriection                                           | Double Churches Elementary School Wildcat S                                                                                                    | iafe 🗄  | 🔊 Log Out | ^ |
|-------------------------------------------------------|----------------------------------------------------------------------------------------------------|---------|-----------|---|
| a contraction of the second probability               | Home Catalog My Info                                                                                                    |         |           |   |
|                                                       | View Lists > Bright For The Start                                                                                                    |         |           |   |
| Library Search<br>Destiny Discover<br>WebPath Express | Public Lists: Bright For The Start                                                                                                    | o I 🥐   | )         |   |
| Resource Lists                                        | Printabl                                                                                                    | e       |           |   |
| Lopanor                                               | Titles: 1 - 25 of 65       Sort By Call Number       Coll Number       Coll Number       Coll Number       1 2 3 ) [ Show         Image: State of the state of the state of the | v All ] |           |   |
|                                                       | Like, ADHOLE         How to read abook       Details         Call #: E Ale       Alexander, Kwame.         Published 2019       Reading Level: 3.3 Interest Level: K-3         Accelerated Reader® Level: 2.8 / 0.5 pts.         Thunder Boy Jr.       Details         Call #: E ALE       Alexie, Sherman, 1966-         Published 2016       Reading Level: 1.6 Interest Level: K-3         Accelerated Reader® Level: 2.5 / 0.5 pts.         A hippy-hoppy toad       Details         Call #: E Arc       Archer, Peggy,         Published 2018       Call #: E Arc         Accelerated Reader® Level: 2.8 / 0.5 pts.                                                                                                    |         |           |   |
| informati                                             | Lexile: AD470L                                                                                                    |         |           | ÷ |

## Click the arrow to scroll through the resource list.

| making.          | Double Churches Elementary School                                             | Wildcat Safe ∋ Log Out |
|------------------|-------------------------------------------------------------------------------|------------------------|
|                  | Home Catalog My Info                                                          |                        |
|                  | View Lists > Bright For The Start > "The airport book"                        |                        |
| Library Search   |                                                                               |                        |
| Destiny Discover |                                                                               | How do I (?)           |
| WebPath Express  | The signert back / [Pack]                                                     |                        |
| Resource Lists   | by Lisa Brown.                                                                | Hold It                |
| Español          |                                                                               |                        |
|                  | Call #: 387.7 available: 0 of 1.<br>Bro Estimated wait in                     |                        |
|                  | days: 6 to 7.<br>Off-site copies                                              |                        |
|                  | available: 5 of 5. See all                                                    |                        |
|                  | "An exploratory journey through the airport"Provided by publisher.            |                        |
|                  | م <u>اللہ مل</u>                                                              |                        |
|                  |                                                                               |                        |
|                  | TitlePeek <sup>™</sup>                                                        |                        |
|                  | Selected List: My Personal List Explored I Publication Info I Additional Info |                        |
|                  | - Explore!                                                                    | -                      |
|                  | Airports     Find It                                                          |                        |
|                  | Air travel     Find It     WebPath Express                                    |                        |
|                  | Picture books.     Find It                                                    |                        |
|                  | Titles by: Brown, Lisa, 1972-                                                 |                        |
|                  | http://www.perma-bound.com/ws/image/cover/000136559/m     Publication Info    |                        |
|                  | Published New York : Roaring Brook Press, 2016.                               |                        |
|                  | Edition 1st ed. 2016.<br>Format 1 v. (unpaged) : col. ill. : 29 cm.           |                        |
|                  | Content type term text                                                        |                        |
|                  | Media type term unmediated<br>Carrier type term volume                        |                        |
|                  | LCCN 2015-24467                                                               |                        |
|                  | - Additional Info                                                             | _                      |
|                  | "A Neal Porter Book."                                                         |                        |
| Informatio       |                                                                               |                        |

# My Info

**To View Items Out and Books on Hold** Click My Info Tab on Top Blue Horizontal Banner. Click the trash can if you wish to delete an item on hold.

| Contriection Double Churc | hes Elementary School |                                          |                    |         | Wildcat Safe | ∋ Log Out |
|---------------------------|-----------------------|------------------------------------------|--------------------|---------|--------------|-----------|
| Home Ca                   | atalog My Info        |                                          |                    |         |              |           |
| Status for Wildo          | cat Safe              |                                          |                    |         |              |           |
| atron Status              |                       |                                          |                    |         |              |           |
| tesource Lists            |                       |                                          |                    |         | How do I (   | 2         |
| _ Items O                 |                       |                                          |                    |         |              | _         |
| Library M                 |                       |                                          |                    |         |              |           |
| 9/2/                      | Clifford and the      | big parade (Copy: T 47094)               | E B                | \$7.86  | 9/22/2020    |           |
| T is                      |                       | 5.5 parado (00p): 1                      | 2.2                | ¢1.00   | 0.22.2020    |           |
|                           |                       | There are no textbooks checked out fo    | r this patron.     |         |              |           |
| ines                      |                       | There are no fines for this not          | ran                |         |              | -         |
|                           |                       | There are no lines for this par          | 1011               |         |              |           |
| - Holds-                  |                       |                                          |                    |         |              |           |
| Ti                        | itle                  | Requested                                | Quantity           | Status  |              |           |
|                           | he airport book       | Any Copy                                 | 1                  | Pending | ť            |           |
|                           |                       |                                          |                    |         |              |           |
| _ Recomm                  | nended Titles         |                                          |                    |         |              | -         |
|                           |                       | There are no recommended titles for      | this patron        |         |              |           |
|                           |                       |                                          |                    |         |              |           |
|                           |                       |                                          |                    |         | Printable    |           |
|                           | @2002 2020 Eal        | ett School Solutions Inc. 18 0 1 PC1 9/2 | 3/2020 8:10 AM EDT |         |              |           |